### **DOWNTON delivers**

### EPOD ASN Report User Guide

Version: 1.0 Date: 10/02/2017 Written by: Lee Barnett

### **Overview**

The EPOD ASN report has been published to the EPOD web interface so that you will be able to login and view the ASN for a particular day.

### **Accessing ASN**

Login to EPOD in the usual way

# **DOWNTON delivers**

### Please Login to the Downton SOUTH EAST DeliveryNET

Username: Password:

| : |       |  |
|---|-------|--|
|   |       |  |
|   | Login |  |

#### Once you are logged in you will see your normal screen as below

|                                                      |                | DeliveryNET |                    |       |              |        |         |             |      |         |         |          |  |
|------------------------------------------------------|----------------|-------------|--------------------|-------|--------------|--------|---------|-------------|------|---------|---------|----------|--|
| urrent User: Menzies Distribution - Maidstone and 10 |                |             |                    |       |              |        |         |             |      |         |         |          |  |
| Wholesalers:                                         | House:         |             | Distributor:       |       | Delivery Dat | te:    | Deliver | y Sequence: |      |         |         |          |  |
| Menzies Distribution - Maidstone                     | (All Houses) 🗸 |             | (All Distributors) | ~     | 10 Feb 201   | 7 🗸    | (All Se | equences) 🗸 |      |         |         |          |  |
| View Delivery Details                                |                |             | ASN Report         |       |              |        |         |             |      |         | Refresh | Logout   |  |
| Magazine                                             | Service        | Cov Date    | On Sale            | Таре  | Wrap         | Copies | Bundles | Bund Wgt    | Odds | Bund Sz | Weight  | Sequence |  |
| <u>AU</u> •                                          | AN O           |             | A4 0               |       |              |        |         |             |      |         |         |          |  |
| 24 0                                                 | 2¥ ()          |             | Z4 O               |       |              |        |         |             |      |         |         |          |  |
| ADVANCED CARP FISHING                                | NTS            | MAR 17      | 14/2/2017          | WHITE | CLEAR        | 1656   | 82      | 4.82        | 1    | 20      | 399.10  | 1        |  |
| ALDI CHILDREN VALUE PACK                             | NTS            | Go Jet 17   | 14/2/2017          | WHITE | CLEAR        | 670    | 111     | 1.5         | 1    | 6       | 167.50  | 1        |  |
| AMATEUR PHOTOGRAPHER                                 | DAYTIME        | 18/02/17    | 14/2/2017          | White | Clear        | 2280   | 76      | 4.85        | 0    | 30      | 368.60  | 1        |  |
| ANGLERS MAIL                                         | DAYTIME        | 14/21FEB    | 14/2/2017          | White | Clear        | 5550   | 111     | 4.45        | 0    | 50      | 493.95  | 1        |  |

You will also see a new button on the top called ASN Report

### **DOWNTON delivers**

ASN Report

If you click this button, it will take you to a new login page as below.

### **DOWNTON delivers**

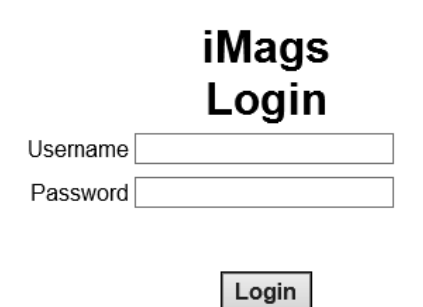

Log back in using your normal login.

## **DOWNTON** delivers

#### You will then be directed to your ASN Planner Report as below

| Logout                                      | Logout ASN Planner      |                                |            |               |       |       |              |                |      |         |      |        |             |                   |           |         |            |
|---------------------------------------------|-------------------------|--------------------------------|------------|---------------|-------|-------|--------------|----------------|------|---------|------|--------|-------------|-------------------|-----------|---------|------------|
| Delivery Dat                                | ivery Date 10/02/2017   |                                |            |               |       |       |              |                |      |         |      |        | View Report |                   |           |         |            |
| 14 4 1 of 2? ▷ № 100% ✓ Find   Next 场 • ④ ④ |                         |                                |            |               |       |       |              |                |      |         |      |        |             |                   |           |         |            |
| Delivery<br>Date                            | Wholesaler              | Title                          | Cover Date | Service       | Таре  | Wrap  | On Sale Date | Bundle<br>Size | Seq' | Bundles | Odds | Copies | Picked      | Pallet<br>Barcode | Truck Reg | Trailer | Despatched |
| 10 Feb 2017                                 | MENZIES DIST. MAIDSTONE | ADVANCED CARP FISHING          | MAR 17     | NTS           | WHITE | CLEAR | 14 Feb 2017  | 20             | 1    | 82      | 16   | 1656   | 1           | 39-324022         | 0         | 0       | 0          |
| 10 Feb 2017                                 | MENZIES DIST. MAIDSTONE | ALDI CHILDREN VALUE PACK       | Go Jet 17  | NTS           | WHITE | CLEAR | 14 Feb 2017  | 6              | 1    | 0       | 0    | 612    | 1           | 39-320508         | 0         | CMD1623 | 0          |
| 10 Feb 2017                                 | MENZIES DIST. MAIDSTONE | ALDI CHILDREN VALUE PACK       | Go Jet 17  | NTS           | WHITE | CLEAR | 14 Feb 2017  | 6              | 1    | 9       | 4    | 58     | 1           | 39-320512         | 0         | CMD1623 | 0          |
| 10 Feb 2017                                 | MENZIES DIST. MAIDSTONE | AMATEUR PHOTOGRAPHER           | 18/02/17   | DAYTIME [NTS] | White | Clear | 14 Feb 2017  | 30             | 1    | 76      | 0    | 2280   | 1           | 39-324369         | 0         | 0       | 0          |
| 10 Feb 2017                                 | MENZIES DIST. MAIDSTONE | ANGLERS MAIL                   | 14/21FEB   | DAYTIME [NTS] | White | Clear | 14 Feb 2017  | 50             | 1    | 111     | 0    | 5550   | 1           | 39-324370         | 0         | 0       | 0          |
| 10 Feb 2017                                 | MENZIES DIST. MAIDSTONE | ART THERAPY                    | PART 100   | DAYTIME [P]   | White | Beige | 15 Feb 2017  | 20             | 1    | 16      | 0    | 320    | 1           | 39-324268         | 0         | CMD1623 | 0          |
| 10 Feb 2017                                 | MENZIES DIST. MAIDSTONE | ART THERAPY 50 MINDFUL PATTERN | PART 10    | DAYTIME [P]   | White | Beige | 15 Feb 2017  | 30             | 1    | 16      | 0    | 480    | 1           | 39-324268         | 0         | CMD1623 | 0          |
| 10 Feb 2017                                 | MENZIES DIST. MAIDSTONE | AUSTRALIA & NZ MAGAZINE        | Mar 17     | DAYTIME [R]   | White | Clear | 14 Feb 2017  | 15             | 1    | 24      | 0    | 360    | 1           | 39-324024         | 0         | CMD1623 | 0          |
| 10 Feb 2017                                 | MENZIES DIST. MAIDSTONE | AUSTRALIA & NZ MAGAZINE        | Mar 17     | DAYTIME [R]   | White | Clear | 14 Feb 2017  | 15             | 1    | 3       | 0    | 45     | 1           | 39-324024         | 0         | CMD1623 | 0          |
| 10 Feb 2017                                 | MENZIES DIST. MAIDSTONE | CROSS STITCH GOLD              | FEB 17/136 | NTS           | WHITE | CLEAR | 14 Feb 2017  | 20             | 1    | 43      | 0    | 860    | 1           | 39-324272         | 0         | 0       | 0          |
| 10 Feb 2017                                 | MENZIES DIST. MAIDSTONE | DIGITAL SLR PHOTOGRAPHY        | 124 MAR 17 | NTS           | WHITE | CLEAR | 14 Feb 2017  | 20             | 1    | 62      | 5    | 1245   | 1           | 39-324271         | 0         | CMD1623 | 0          |
| 10 Feb 2017                                 | MENZIES DIST. MAIDSTONE | DRAW THE MARVEL WAY            | PART 30    | DAYTIME [P]   | White | Beige | 15 Feb 2017  | 50             | 1    | 7       | 0    | 350    | 1           | 39-324269         | 0         | CMD1623 | 0          |
| 10 Feb 2017                                 | MENZIES DIST. MAIDSTONE | ESTATES GAZETTE                | 11/02/17   | IMMEDIATE     | White | Clear | 11 Feb 2017  | 20             | 1    | 0       | 0    | 0      | 0           | 0                 | 0         | 0       | 0          |
| 10 Feb 2017                                 | MENZIES DIST. MAIDSTONE | F1 COLLECTION                  | PART 23    | DAYTIME [P]   | White | Beige | 15 Feb 2017  | 8              | 1    | 0       | 0    | 680    | 1           | 39-324026         | 0         | CMD1623 | 0          |
| 10 Feb 2017                                 | MENZIES DIST. MAIDSTONE | F1 COLLECTION                  | PART 23    | DAYTIME [P]   | White | Beige | 15 Feb 2017  | 8              | 1    | 65      | 5    | 525    | 1           | 39-324027         | 0         | 0       | 0          |
| 10 Feb 2017                                 | MENZIES DIST. MAIDSTONE | GT WESTERN RAILWAY JNL         | ISSUE 101  | NTS           | WHITE | CLEAR | 14 Feb 2017  | 50             | 1    | 10      | 18   | 518    | 1           | 39-324023         | 0         | 0       | 0          |
| 10 Feb 2017                                 | MENZIES DIST. MAIDSTONE | IMPROVE COARSE FISHING         | Issue 321  | NTS           | WHITE | CLEAR | 14 Feb 2017  | 30             | 1    | 120     | 0    | 3600   | 1           | 39-324270         | 0         | CMD1623 | 0          |

#### Details on the Report

- Picked column will tell you if the title has been picked.
  - o If a title is being delivered direct from the printer, then this column will always be 0
- Truck Reg column informs you of the vehicle the will be delivering the magazines
  - This will only be populated once a load has been dispatched
- Trailer column informs you of the trailer number the magazines are loaded on
  - This gets populated as the goods are loaded on to the trailer at the point of goods out
- Despatched column is populated with a 1 at the point the vehicle is set to leave the depot
  - If a title is being delivered direct from the printer, then this column will always be 0

### Login Out

If you click the log out button at the top of the ASN page, then you will be directed back to the normal EPOD page

#### Toolbar

Below will explain the toolbar at the top of the report

| Delivery Date | 10/02/2017 |        |             |    |     | View Report |
|---------------|------------|--------|-------------|----|-----|-------------|
| I4 4 1        | of 2 ? 🕨 📲 | 100% 🗸 | Find   Next | ы, | © 🖨 |             |

- Green To change the delivery date, click on the calendar next to the delivery date and select a new date then click on View Report button. The report will refresh with the new delivery date.
- Red Page navigation, by clicking the arrows you will skip between pages on the report
- Orange to be able to zoom in on the data on the report
- Purple click on the save icon to down load the report in a format you select
- Blue Refreshes the data on the report with the current delivery date that is selected